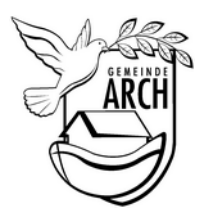

## **Einwohnergemeinde Arch**

Unterdorfstrasse 12 3296 Arch

Tel. 032 679 33 22 Fax 032 679 23 33

gemeinde@arch-be.ch www.arch-be.ch

## Anleitung – Veranstaltung eintragen

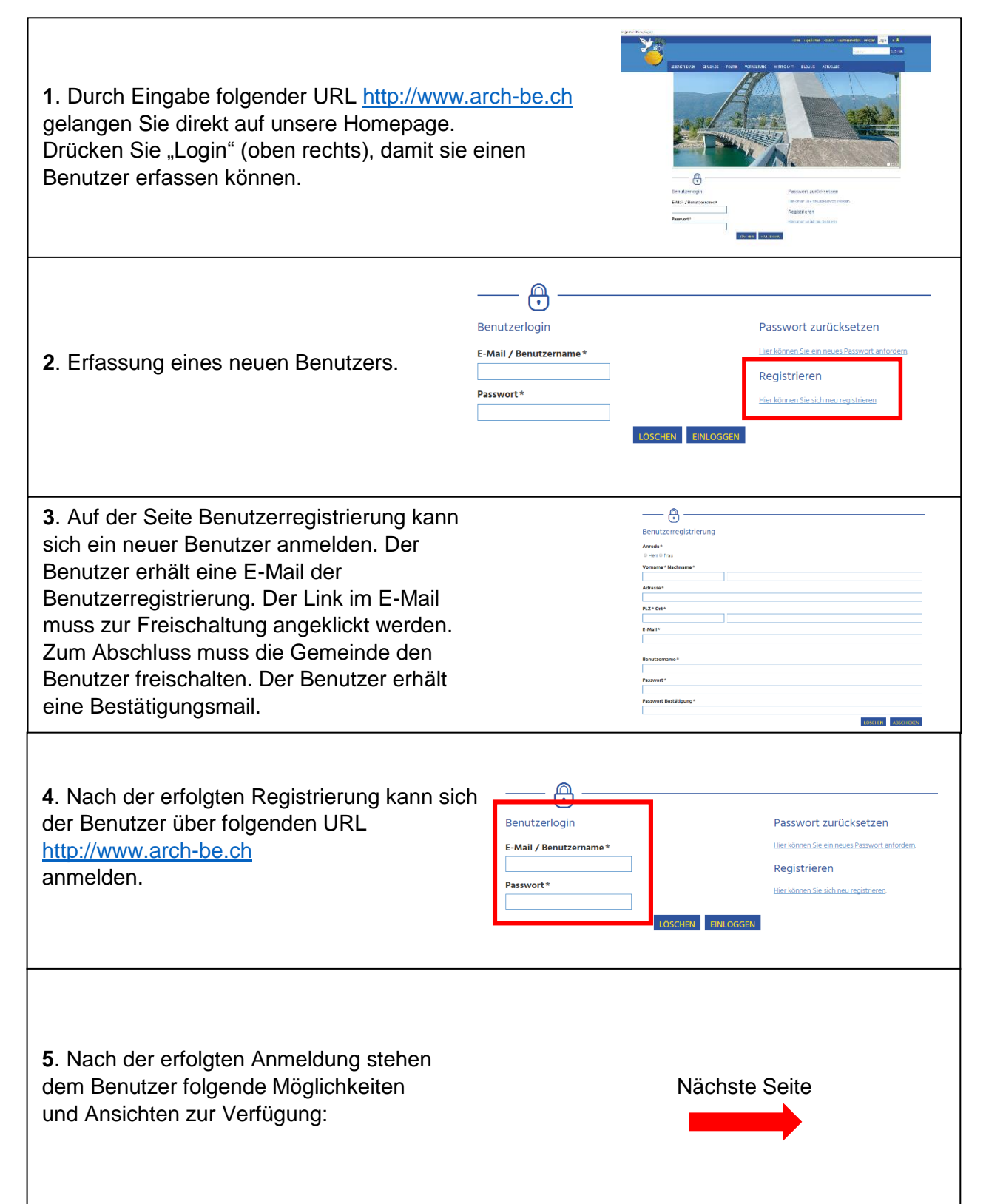

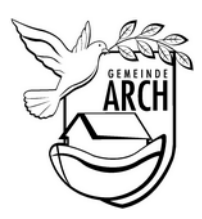

## Einwohnergemeinde Arch

Unterdorfstrasse 12 3296 Arch

Tel. 032 679 33 22 Fax 032 679 23 33

gemeinde@arch-be.ch www.arch-be.ch

| <ol> <li>Anmeldeinformationen mit Benutzername</li> <li>Button zum Abmelden</li> <li>Veranstaltungen (erfassen oder die bereits<br/>Erfassten anzeigen)</li> <li>Unternehmen (erfassen oder die bereits<br/>erfassten anzeigen)</li> <li>Vereine (erfassen oder die bereits erfassten<br/>anzeigen)</li> <li>Tageskarten (bestellen oder die bereits<br/>bestellten anzeigen)</li> </ol> | Benutzerprofil       Mitterlegte Kontaktdaten     Passwort ändern       Mitterlegte Kontaktdaten     Passwort ändern       Mitterlegte Kontaktdaten     Mitterlegte Kontaktdaten       Mitterlegte Kontaktdaten     Mitterlegte Kontaktdaten       Mitterlegte Kontaktdaten     Mitterlegte Kontaktdaten       Mitterlegte Kontaktdaten     Mitterlegte Kontaktdaten       Mitterlegte Kontaktdaten     Mitterlegte Kontaktdaten       Mitterlegte Kontaktdaten     Mitterlegte Kontaktdaten       Mitterlegte Kontaktdaten     Mitterlegte Kontaktdaten       Mitterlegte Kontaktdaten     Mitterlegte Kontaktdaten                                                                                                    |
|----------------------------------------------------------------------------------------------------|----------------------------------------------------------------------------------------------------|
| <b>6.</b> Register "Veranstaltungen" anklicken und<br>anschliessend "Eigene Veranstaltung melden"<br>auswählen und Angaben zur Veranstaltung<br>ausfüllen.                                                                                                    | Veranstatiungen     Unternehmen     Vereine     S103-Tageskarten       *     in Anne Veranstatiungen Etzopen       *     in Anne Veranstatiungen Etzopen         Detaren Veranstatiungen Etzopen         Detaren Veranstatiungen Etzopen         Detaren Veranstatiungen Etzopen         Detaren Veranstatiungen Etzopen         Veranstatiungen Etzopen         Veranstatiungen Etzopen         Veranstatiungen Etzopen         Veranstatiungen Etzopen         Veranstatiungen Etzopen         Veranstatiungen Etzopen         Other         Detarent         Detarent                                                                                                    |
| <ul> <li>Beschreibung</li> <li>Beschreibung der Veranstaltung eintragen</li> <li>Onlinestatus der Veranstaltung (alle Einträge<br/>werden von der Gemeindeverwaltung freigegeben<br/>und online gestellt)</li> </ul>                                                                                                    | ovin- <sub>1</sub> jons to at <u>1</u> on <u>1</u> or <u>1</u> or<br>Beschreibung der Veranstaltung                                                                                                    |
| Bild<br>- Möglichkeit ein Bild auszuwählen (Durchsuchen<br>klicken, gewünscht Datei auswählen und mit<br>öffnen speichern)                                                                                                    | Status Status Status offline w Bid Durchsuchen Kenie Datei ausgewählt. Frduble Dateitysen: pif, jing, ping Standortbestimmen Kicken Sie in der unteren Karte auf den entsprechenden Standort. De Längen, und Breitengrad werden automatisch in die                                                                                                    |
| Standort<br>- Standort auf Karte auswählen (Koordinaten<br>werden automatisch eingetragen)<br>- Kartenanzeige: Ja oder Nein auswählen                                                                                                    | ALLER<br>ALLER<br>ALLER |
| Die Erfassung nun abgeschlossen. Die Einträge<br>werden von der Gemeindeverwaltung freigegeben<br>und online gestellt.                                                                                                    | UYGANGACHER OBLICEON<br>Karlengind 47.64771<br>Laengengind 7.427230<br>Karlenanzeigen O Ja @ Nein<br>Speichern<br>Zuräcksetzen                                                                                                    |
|                                                                                                    |                                                                                                    |